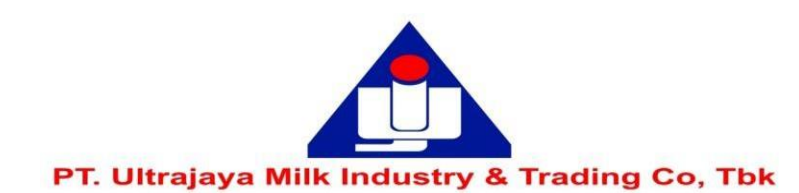

# PANDUAN REGISTRASI / AKTIVASI AKUN eASY.KSEI

Disclaimer: Panduan ini merupakan kutipan dari dokumen Education and Guidebooks untuk Pemegang Saham yang diterbitkan oleh PT Kustodian Sentral Efek Indonesia ("KSEI"). Bila Pemegang Saham Perseroan mengalami masalah atau memiliki pertanyaan lebih jauh terkait penggunaan sistem eASY.KSEI,silakan menghubungi KSEI Contact list pada web eASY.KSEI pada link: https://easy.ksei.co.id/egken/ContactUs.jsp

## Catatan:

- Sebelum melakukan registrasi/aktivasi kun eASY.KSEI, pemegang saham harus telah memiliki Number Single Investor Identification (Nomor SID).
- Pengecekan Nomor SID dapat dilakukan dengan menghubungi perusahaan efek atau bank kustodian masing-masing pemegang saham.
- Panduan Pemberian Kuasa melalui eASY.KSEI (*e-Proxy*) dapat diakses melalui link sebagai berikut: <u>http://www.ultrajaya.co.id/investor-</u> <u>relation/rups/ind</u>

## Tata Cara Registrasi/Aktivasi Akun eASY.KSEI

1. Masuk ke <u>https://akses.ksei.co.id/</u> , kemudian klik "Daftar"

## EASY.KSEI ACCOUNT REGISTRATION / ACTIVATION GUIDE

Disclaimer: This guide is an excerpt from the education and Guidebooks document for shareholders issued by PT Kustodian Sentral Efek Indonesia ("KSEI"). If the Shareholders of the Company experience problems or have further questions regarding the use of the eASY.KSEI system, please contact KSEI Contact list on the eASY.KSEI web at the link:

https://easy.ksei.co.id/egken/ContactUs.jsp

#### Notes:

- Before registering / activating an eASY.KSEI account, shareholders must have a Single Investor Identification Number (SID Number).
- 2. Checking the SID Number can be done by contacting the securities company or custodian bank of each shareholder.
- Guidelines for Authorization through eASY.KSEI (e-Proxy) can be accessed via the following link, <u>https://www.ultrajaya.co.id/investor-</u> <u>relation/rups/eng</u>

### <u>Procedures for registration / activation of an</u> <u>eASY.KSEI Account</u>

1. Go to <a href="https://akses.ksei.co.id/">https://akses.ksei.co.id/</a> , then click "Register"

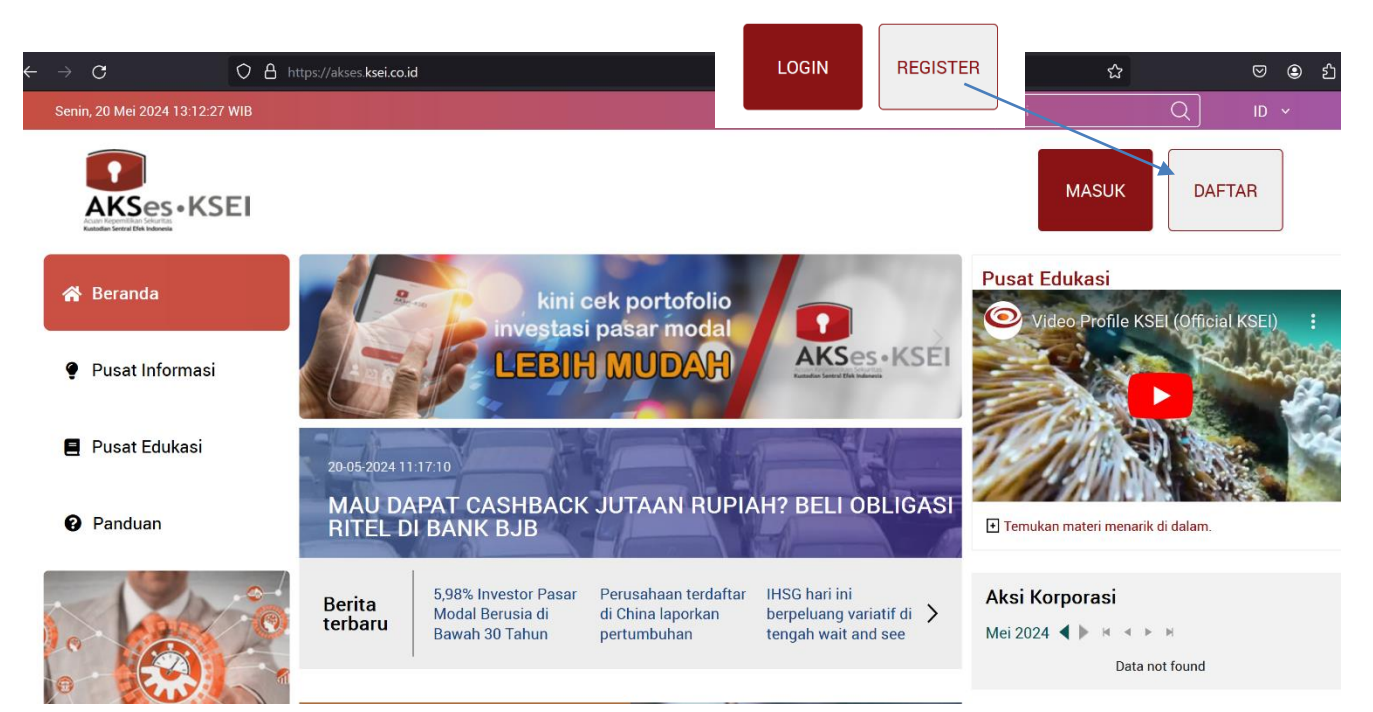

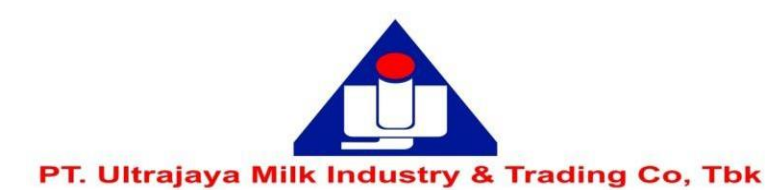

2. Setelah klik "DAFTAR", anda akan diminta untuk 2. After clicking "REGISTER", you will be asked to memilih tipe registrasi. Klik. select a registration type.

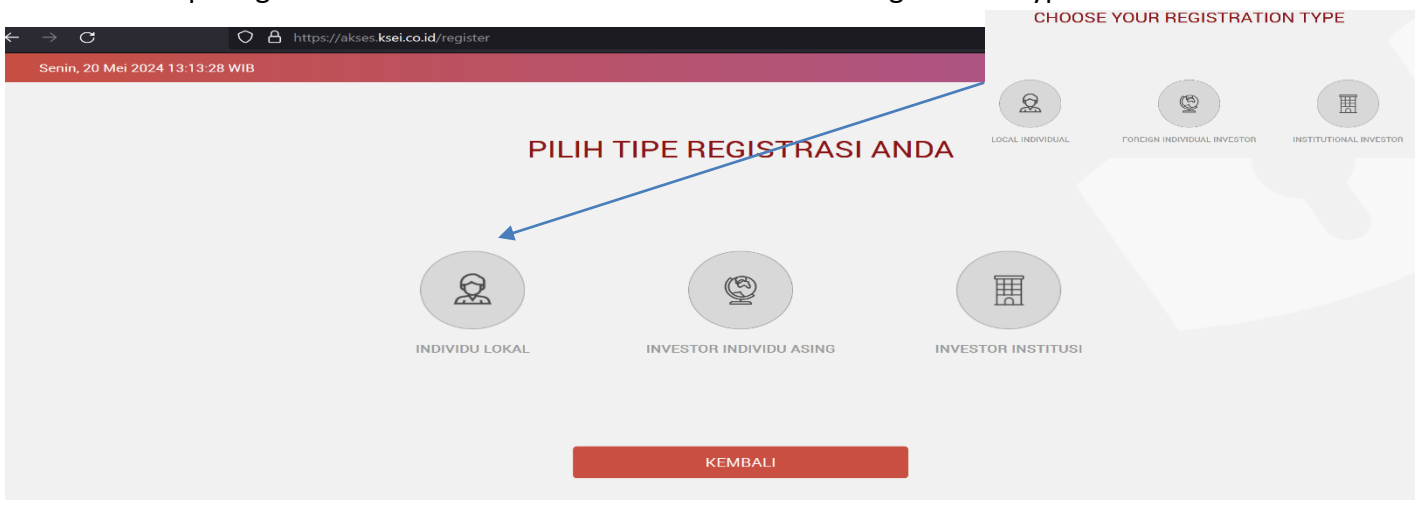

- 3. Untuk melakukan registrasi/pendaftaran, anda wajib menuliskan Nama Lengkap, NIK, Nomor Handphone dan e-mail, Klik "Selanjutnya"
- 3. To register / register, you are required to write down your full name, NIK, mobile number and e-mail, then Click "Next"

| ← → C O A https://akses.ksei.co.id/register | Registration     |  |
|---------------------------------------------|------------------|--|
| Senin, 20 Mei 2024 13:14:26 WIB             |                  |  |
|                                             | Full Name *      |  |
| AKSes                                       | NIK *            |  |
| Katadan Settia' (Mi Indone)                 | Mobile Phone *   |  |
| Penda                                       | laftaran Email * |  |
|                                             |                  |  |
| Nama Lengkap *                              | Cancel Next      |  |
| NIK *                                       |                  |  |
| Nomor Handphone *                           | •                |  |
| E-mail *                                    |                  |  |
| Batal                                       | Selanjutnya      |  |

- 4. Sistem akan menampilkan data yang telah diisi 4. The system will display the data that has been sebelumnya (Nama, NIK, No. Handphone, email) dan No. SID anda, Klik "Aktivasi"
  - previously filled in (Name, NIK, Mobile Number, email) and No. Your SID Then Click "Activation"

| Senin, 20 Mei 2024 14:00:31 WIB | Cari       |  |
|---------------------------------|------------|--|
|                                 | Activation |  |
|                                 |            |  |
| AK                              | Ses•KSEI   |  |
| Automatic party                 |            |  |
| Pendaftaran INDIVIDU LOKAL      |            |  |
|                                 |            |  |
| Informasi Anda                  |            |  |
| Nama                            |            |  |
| AaBbCcDd                        | EeFf /     |  |
| NIK 123456789                   | 0000       |  |
| No. Mobile : 123456789          |            |  |
| Email : xxxx@mail               | .xxx       |  |
| 17 and all                      |            |  |
| Kembali                         | AKtivasi   |  |

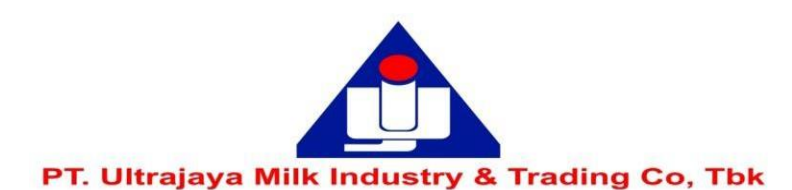

- 5. Selanjutnya anda akan diminta untuk melakukan verifikasi melalui link yang diberikan via email anda.
- 5. Next, you will be asked to verify via the link provided via your email.

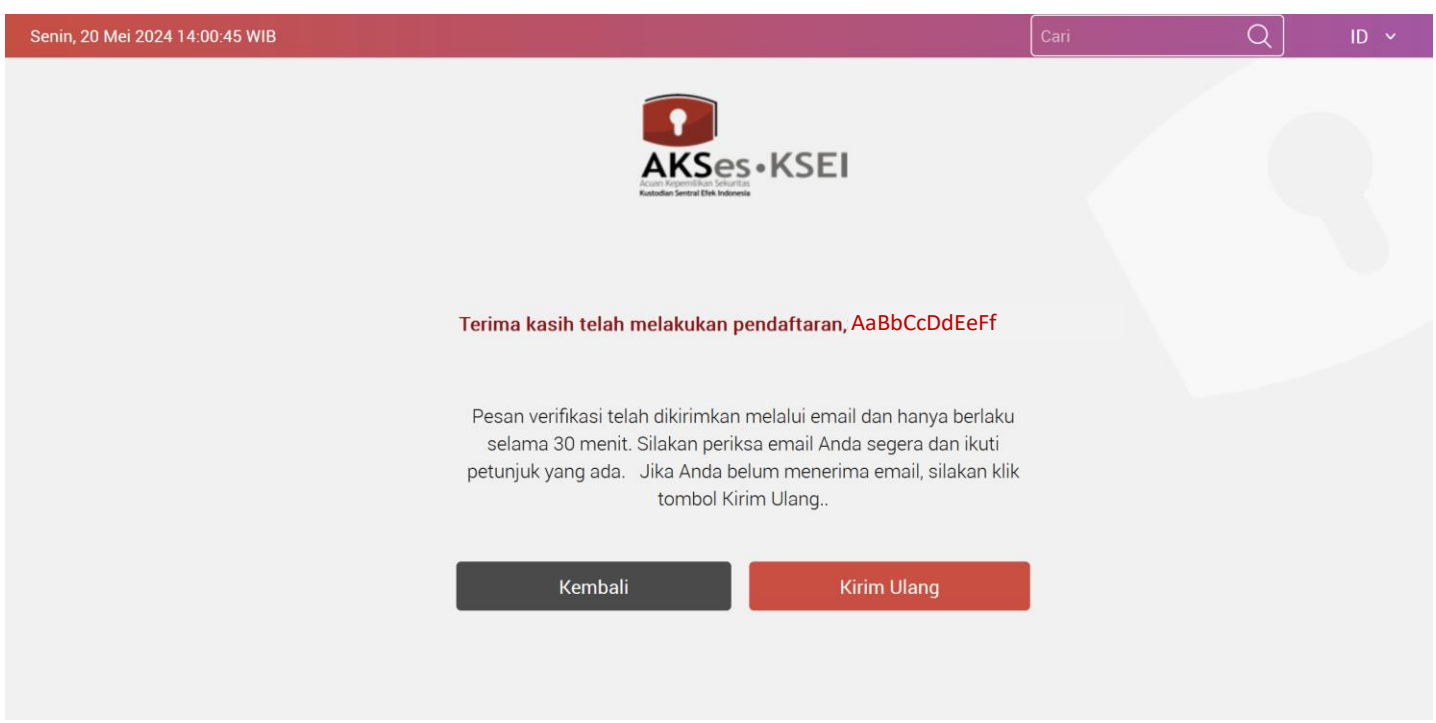

6. Berikut ini adalah tampilan email verifikasi 6. The following is a display of the verification email dimaksud, silahkan klik "Link Aktivasi"

in question, please click "Activation Link"

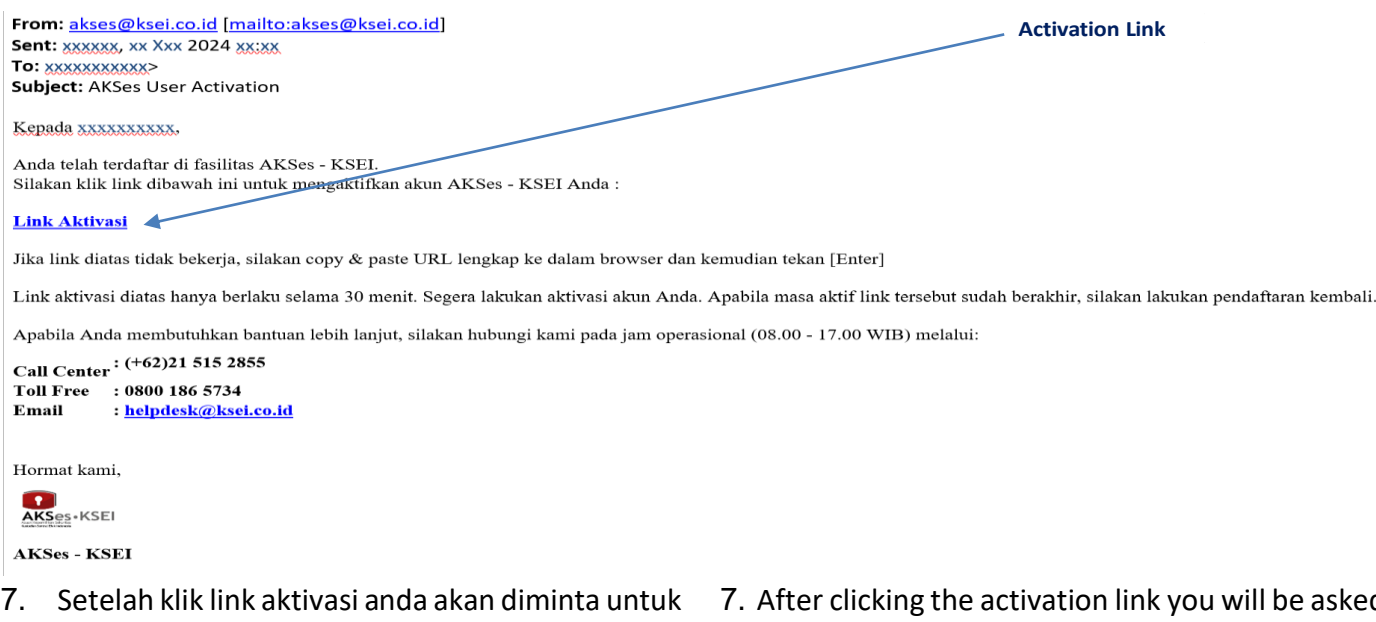

- membuat password yang harus terdiri dari minimal 8 karakter dan mengandung huruf kapital, huruf kecil, angka dan karakter khusus (seperti: !@#\*\*)
- 8. Setelah memasukkan kata sandi maka akun anda telah aktif

Panduan Akses secara lengkap dapat diunduh pada link Akses KSEI berikut ini: https://akses.ksei.co.id/panduan

- 7. After clicking the activation link you will be asked to create a password which must consist of at least 8 characters and contain capital letters, lowercase letters, numbers and special characters (such as:! @ # \*\*)
- 8. After entering the password, your account is active

The whole Access Guide can be downloaded via the following KSEI Access Link: https://akses.ksei.co.id/panduan